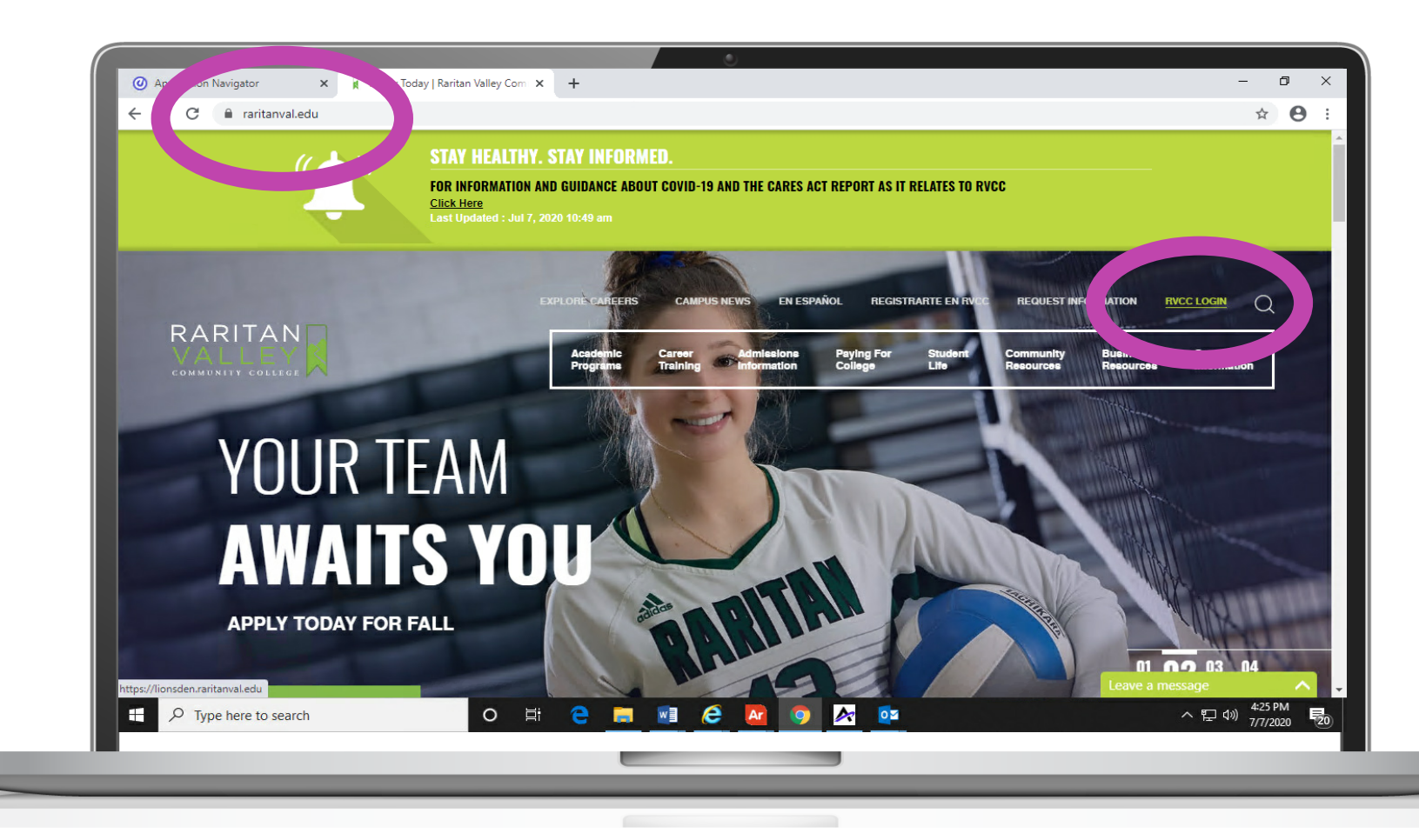

- Go to **raritanval.edu**
- Login to **Lion's Den:**

- G#@stu.raritanval.edu
- Rv password (Case Sensitive)
- Login issues? Contact Tech Services at <u>helpdesk@raritanval.edu</u> or call 908-526-1200 x7887 for password reset

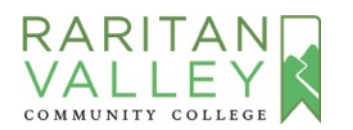

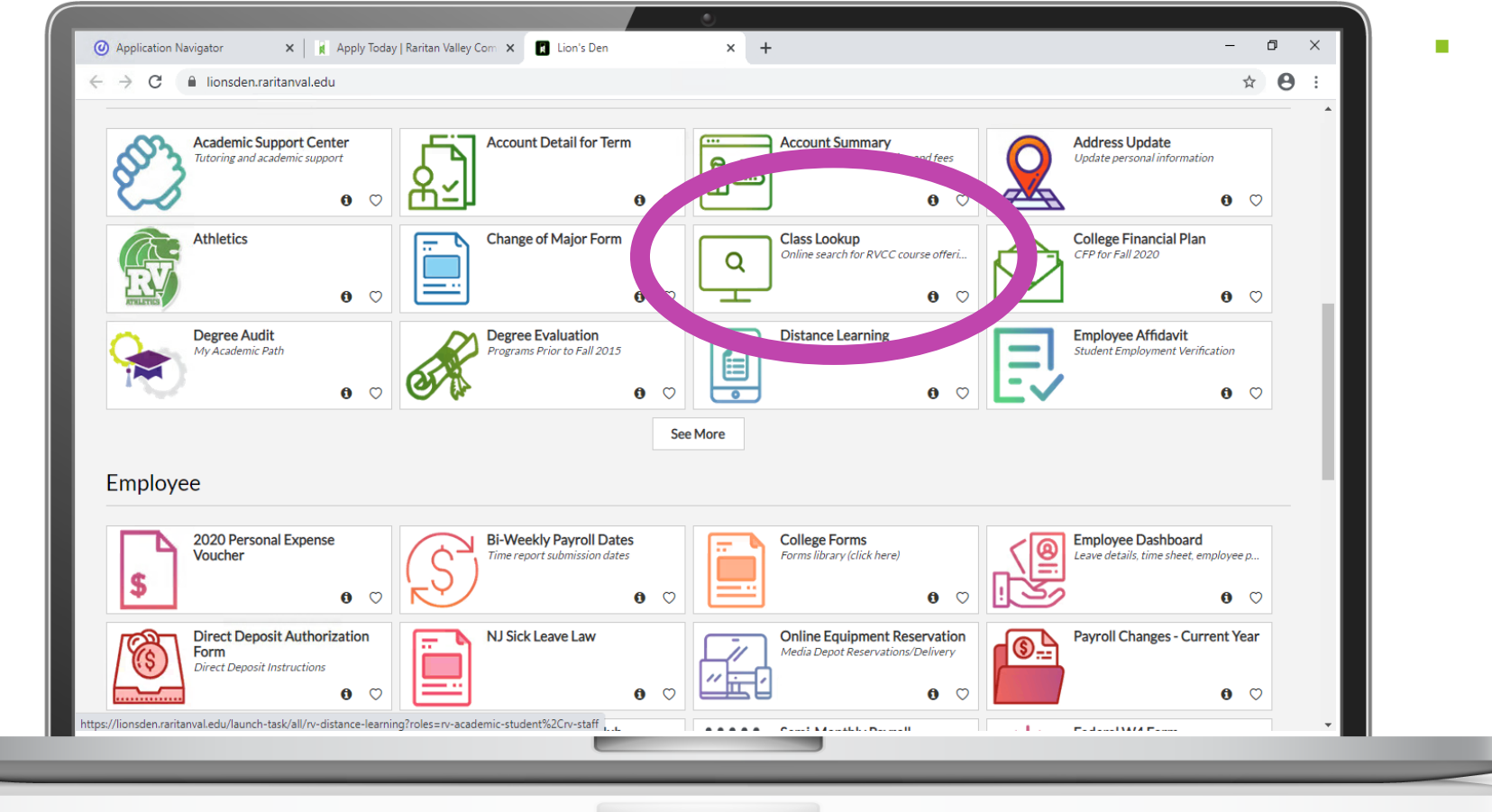

 In Lion's Den click on the box called "Class Lookup"

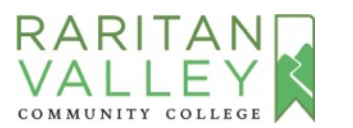

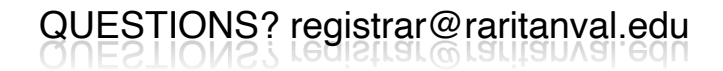

|                                                                                                    | A Detect remine A Detect remine A Detect | ··· 🖂 🏠 |                                 |
|----------------------------------------------------------------------------------------------------|----------------------------------------------------------------------------------------------------|---------|---------------------------------|
|                                                                                                    |                                                                                                    |         |                                 |
| Personal Information Student                                                                                                    | Financial Aid Employee                                                                                                    | RE      | TURN TO MENU SITE MAP HELP EXIT |
| Select Term                                                                                                    |                                                                                                    |         | Nov 02, 2020 09:22 am           |
| Search by Term:<br>✓ None<br>Sinter 2021 - Academic<br>Winter 2021<br>Fail 2020 - CE<br>Summer 2020/Youth (View on<br>Summer 2020 (View only)<br>Spring 2020 - CE (View only)<br>Fail 2019 - CE (View only)<br>Fail 2019 - CE (View only)<br>Summer 2019 (View only)<br>Spring 2019 - CE (View only)<br>Spring 2019 - CE (View only)<br>Spring 2019 - CE (View only)<br>Spring 2019 (View only)<br>Spring 2019 (View only)<br>Spring 2019 (View only)<br>Spring 2019 (View only)<br>Summer 2018 (View only)<br>Summer 2018 (View only) | ily)<br><b>affiliates.</b>                                                                                                    |         |                                 |
|                                                                                                    |                                                                                                    |         |                                 |

 Select "Spring 2021" from the drop-down menu and click the "Submit" button

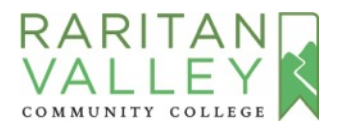

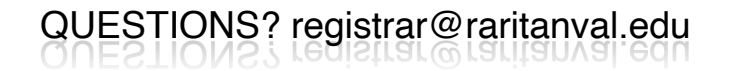

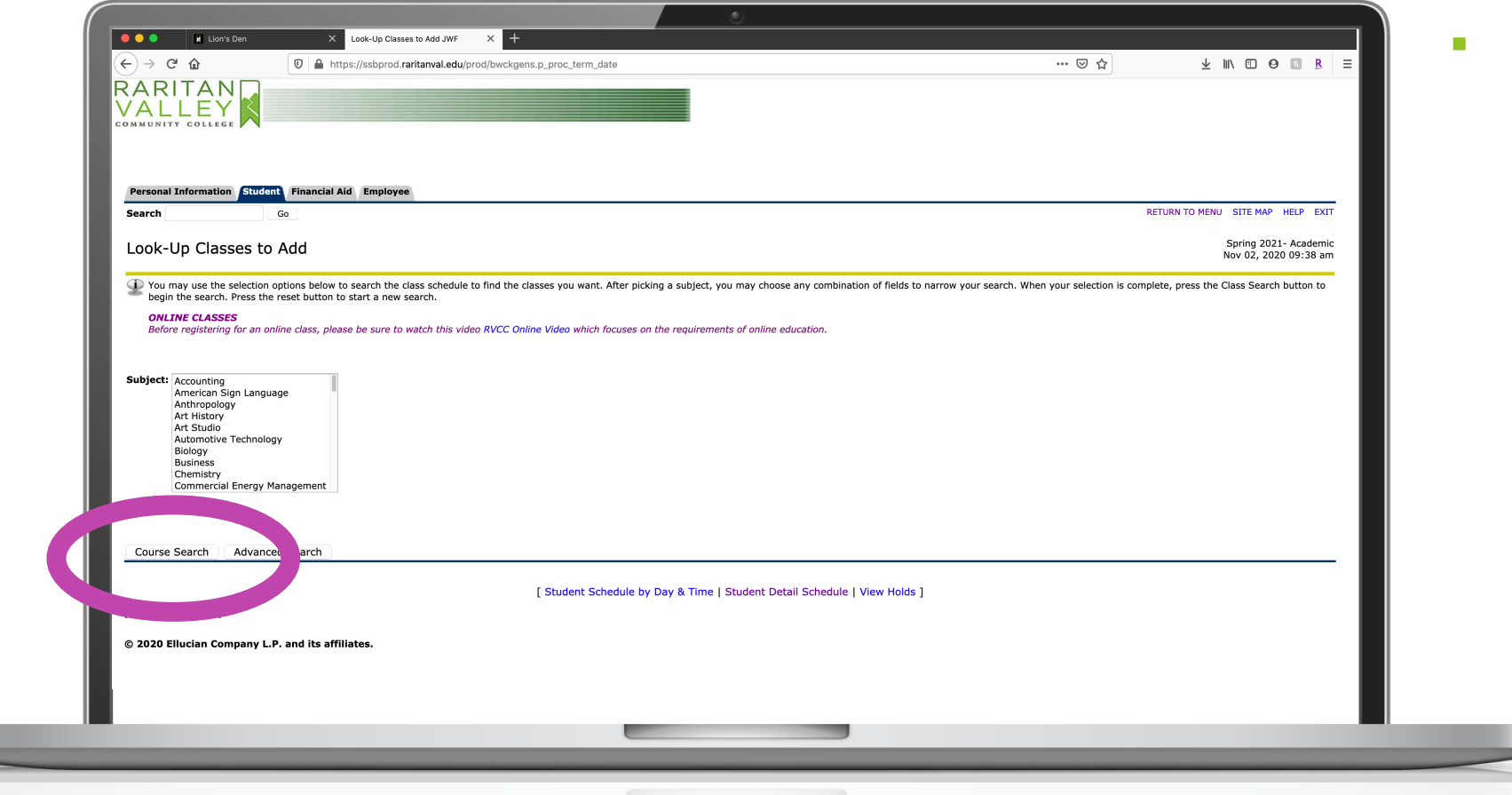

 Select the course subject and click on "Course Search" at the bottom

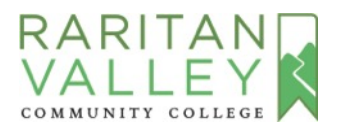

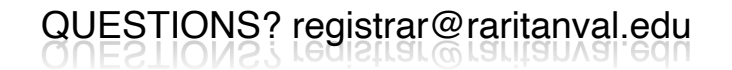

| → ੴ ਿ      | Lion's Den X Look-Up Classes to Add: X | +<br>wskfcls.P_GetCrse                                           | ··· 🗟 🕁             | ⊻ II\ ⊡ Q ⊠ R =                                |  |
|------------|----------------------------------------|------------------------------------------------------------------|---------------------|------------------------------------------------|--|
|            |                                        |                                                                  |                     |                                                |  |
| sonal Info | rmation Student Financial Aid Employee |                                                                  | RETURN T            | MENU SITE MAP HELP EXIT                        |  |
| ok-Up      | Classes to Add:                        |                                                                  |                     | Spring 2021- Academic<br>Nov 02, 2020 09:52 am |  |
| ng 2021-   | Academic                               |                                                                  |                     |                                                |  |
| ounting    | FINANCIAL ACCOUNTING                   | View Sections                                                    |                     |                                                |  |
|            | MANAGERIAL ACCOUNTING                  | View Sections                                                    |                     |                                                |  |
|            | INTERMEDIATE ACCOUNTING II             | View Sections                                                    |                     |                                                |  |
|            | TAX ACCOUNTING I                       | View Sections                                                    |                     |                                                |  |
|            | ACCOUNTING SYSTEMS AND SOFTWAR         | View Sections                                                    |                     |                                                |  |
|            | PAYROLL ACCOUNTING                     | View Sections                                                    |                     |                                                |  |
|            | ADVANCED BOOKKEEPING PRACTICE          | View Sections                                                    |                     |                                                |  |
|            | ACCOUNTING COOP EDUCATION I            | View Sections                                                    |                     |                                                |  |
|            | ACCOUNTING COOP EDUCATION II           | View Sections                                                    |                     |                                                |  |
| EASE: 8.7  | 7.2.4                                  | [ Student Schedule by Day & Time   Student Detail Schedule   Vie | ew Fee Assessment ] |                                                |  |
|            |                                        | _                                                                |                     | _                                              |  |

 Click on "View Sections" next to the course you are looking to register for

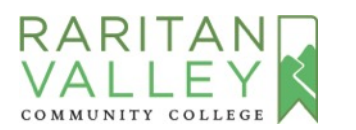

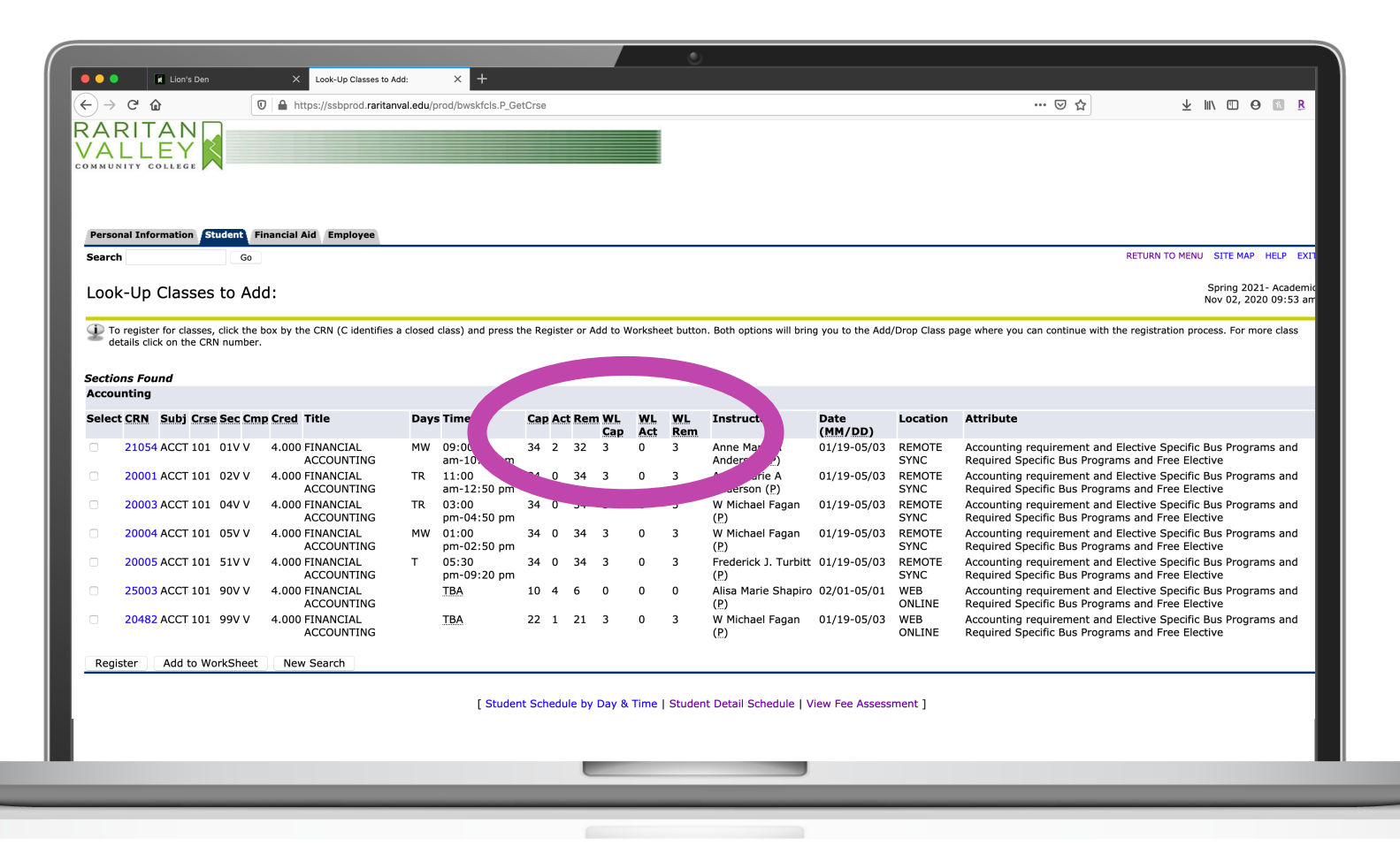

 A list of all sections being offered will appear

QUESTIONS? registrar@raritanval.edu

- Check Remaining seats (Rem)
- Check Wait List available seats (WL Rem)

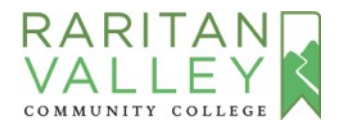

|                            |                                |                          |          |                      |          |        |              |           |           | 0                                    |                 |                |                     |                                                         |                             |                   |                  |        |                |
|----------------------------|--------------------------------|--------------------------|----------|----------------------|----------|--------|--------------|-----------|-----------|--------------------------------------|-----------------|----------------|---------------------|---------------------------------------------------------|-----------------------------|-------------------|------------------|--------|----------------|
| •••                        | Lion's Den                     | × Look-Up Classe         | s to Add | × +                  |          |        |              |           |           |                                      |                 |                |                     |                                                         |                             |                   |                  |        |                |
| ← → ℃                      | ۵ (C                           | https://ssbprod.ra       | iritanva | l.edu/prod/bwskfcl   | s.P_Get( | Crse   |              |           |           |                                      |                 |                |                     | ⊠ ☆                                                     |                             | ± ∥               |                  | 0      | ħ.             |
|                            |                                |                          |          |                      |          |        |              |           |           |                                      |                 |                |                     |                                                         |                             |                   |                  |        |                |
| Personal Inf               | ormation Student Fi            | nancial Aid Employee     |          |                      |          |        |              |           |           |                                      |                 |                |                     |                                                         | DETUDN T                    | O MENU            | CITE N           |        | EL D           |
| Search                     | Go                             |                          |          |                      |          |        |              |           |           |                                      |                 |                |                     |                                                         | RETORN                      | OMENO             | SITCH            |        | cur            |
| Look-Up                    | Classes to Ad                  | d:                       |          |                      |          |        |              |           |           |                                      |                 |                |                     |                                                         |                             | :                 | Spring<br>ov 02, | 2021-  | Acade<br>10:4: |
| Sections Fo<br>Art Studio  | und                            |                          |          |                      |          |        |              |           |           |                                      |                 |                |                     |                                                         |                             |                   |                  |        |                |
| Select CRN                 | Subj Crse Sec Cm               | p Cred Title             | Day      | s Time               | Cap      | Act Re | em WL<br>Cap | WL<br>Act | WL<br>Rem | Instructor                           | Datr<br>(M/ D)  | Location       | Atti                | te                                                      |                             |                   |                  |        |                |
| 2001                       | 7 ARTS 110 01V V               | 3.000 BASIC<br>DRAWING I | м        | 09:00<br>am-12:50 pm | 15 (     | 0 15   | 3            | 0         | 3         | James Wesley<br>Sherman (P)          | 01 05/03        | REMOTE<br>SYNC | Studio<br>and Fr    | elective and Art requi<br>lective and Visual Art        | irement and<br>s Studio ele | d Graph<br>ective | c Desi           | gn ele | ctive          |
| 2377                       | 4 ARTS 110 05V V               | 3.000 BASIC<br>DRAWING I | F        | 01:00<br>pm-04:50 pm | 15 (     | 0 15   | 3            | 0         | 3         | Shyamal P Raguso<br>(P)              | 0 -05/03        | REMOTE<br>SYNC | Studio<br>and Fre   | elective and Art requi<br>ective and Visual Art         | irement and<br>s Studio ele | d Graph<br>ective | c Desi           | gn ele | ctive          |
| 2373                       | 4 ARTS 110 06 M                | 3.000 BASIC<br>DRAWING I | т        | 09:00<br>am-12:50 pm | 15       | 1 14   | 3            | 0         | 3         | Jonathan Joel Ricci<br>(P)           | 0 9-05/03       | ARTS A27       | Studio /<br>and Fre | elective and Art requi<br>lective and Visual Art        | irement and<br>s Studio ele | d Graph<br>ective | c Desi           | gn ele | ctive          |
| 2002                       | 1 ARTS 110 91V V               | 3.000 BASIC<br>DRAWING I | TR       | 02:30<br>pm-04:50 pm | 15 (     | 0 15   | 3            | 0         | 3         | Kathleen Ware<br>Schulz ( <u>P</u> ) | 0               | REMOTE<br>SYNC | Studio<br>and Fr    | elective and Art requi<br>lective and Visual Art        | irement and<br>s Studio ele | d Graph<br>ective | c Desi           | gn ele | ctiv           |
| 2373                       | 8 ARTS 110 98V V               | 3.000 BASIC<br>DRAWING I |          | TBA                  | 22       | 1 21   | 3            | 0         | 3         | Jeffrey Mason (P)                    | 01, 05/03       | WEB<br>ONLINE  | Studic<br>and F     | t elective and Art requi<br>Elective and Visual Art     | irement and<br>s Studio ele | d Graph<br>ective | c Desi           | gn ele | ctive          |
| 2047                       | 0 ARTS 110 99V V               | 3.000 BASIC<br>DRAWING I |          | TBA                  | 22       | 3 19   | 3            | 0         | 3         | Ji Yong Kim ( <u>P</u> )             | 01/1. //03      | WEB<br>ONLINE  | Stu A<br>ar ee      | Art elective and Art requi<br>e Elective and Visual Art | irement and<br>s Studio ele | d Graph<br>ective | c Desi           | gn ele | ctive          |
| Register                   | Add to WorkSheet               | New Search               |          |                      |          |        |              |           |           |                                      |                 |                |                     |                                                         |                             |                   |                  |        |                |
| RELEASE: 8<br>© 2020 Elluc | .7.2.4<br>cian Company L.P. an | d its affiliates.        |          | [ S                  | tudent   | Sched  | ule by I     | Day & T   | ïme   S   | tudent Detail Schedul                | e   View Fee As | ssessment ]    |                     |                                                         |                             |                   |                  |        |                |
|                            |                                |                          |          |                      |          |        | _            |           |           |                                      | _               |                |                     |                                                         |                             |                   |                  |        | _              |
|                            | _                              |                          |          | _                    |          |        |              |           |           |                                      |                 | _              | _                   | _                                                       |                             |                   |                  |        |                |
|                            |                                |                          |          | _                    | -        | -      | -            | -         | -         | _                                    | _               |                | _                   |                                                         | _                           | -                 | -                | -      |                |

- Check "Location" for learning options
- WEB ONLINE: Study at home at your own schedule
- REMOTE SYNC: Learn online from home at a specific time. Interact with faculty and classmates
- BUILDING/CLASSROOM #: On-campus classroom instruction

Click <u>HERE</u> to watch a short video on learning options

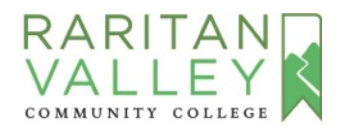

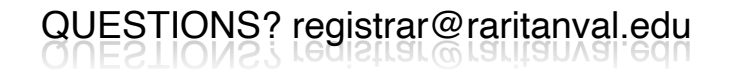

| Pers  | sonal Information      | Student      | inancial Aid Employee         |            |                      |          |          |             |           |           |                               |                  |               |                                                                                                    |
|-------|------------------------|--------------|-------------------------------|------------|----------------------|----------|----------|-------------|-----------|-----------|-------------------------------|------------------|---------------|----------------------------------------------------------------------------------------------------|
| Sear  | ch                     | Go           |                               |            |                      |          |          |             |           |           |                               |                  |               | RETURN TO MENU SITE MAP HELP EX                                                                                                    |
| Loc   | ok-Up Classe           | s to Ad      | ld:                           |            |                      |          |          |             |           |           |                               |                  |               | Spring 2021- Academ<br>Nov 02, 2020 10:50 a                                                                                           |
| Ð     | To register for classe | s, click the | box by the CRN (C identifies  | s a closed | class) and press t   | he Regis | ter or a | Add to V    | Vorkshe   | eet butto | n. Both options will brin     | g you to the Add | /Drop Class p | age where you can continue with the registration process. For more class                                                              |
| _     | details click on the C | RN number    | •                             |            |                      |          |          |             |           |           |                               |                  |               |                                                                                                    |
|       | Found                  |              |                               |            |                      |          |          |             |           |           |                               |                  |               |                                                                                                    |
| ACCI  | June                   |              |                               |            |                      |          |          |             |           |           |                               |                  |               |                                                                                                    |
| Sele  | ct CRN Sul             | se Sec Cm    | p Cred Title                  | Day        | s Time               | Cap A    | ct Rei   | m WL<br>Cap | WL<br>Act | WL<br>Rem | Instructor                    | Date<br>(MM/DD)  | Location      | Attribute                                                                                                    |
|       | 21054 ACCT             | . 01V V      | 4.000 FINANCIAL               | MW         | 09:00                | 34 2     | 32       | 3           | 0         | 3         | Anne Marie A                  | 01/19-05/03      | REMOTE        | Accounting requirement and Elective Specific Bus Programs and<br>Required Specific Bus Programs and Free Elective                     |
|       | 20001 10               | 1 02V V      | 4.000 FINANCIAL<br>ACCOUNTING | TR         | 11:00<br>am-12:50 pm | 34 0     | 34       | 3           | 0         | 3         | Anne Marie A<br>Anderson (P)  | 01/19-05/03      | REMOTE        | Accounting requirement and Elective Specific Bus Programs and<br>Required Specific Bus Programs and Free Elective                     |
|       | L0003 ACCT 10          | 1 04V V      | 4.000 FINANCIAL               | TR         | 03:00<br>pm-04:50 pm | 34 0     | 34       | 3           | 0         | 3         | W Michael Fagan               | 01/19-05/03      | REMOTE        | Accounting requirement and Elective Specific Bus Programs and<br>Required Specific Bus Programs and Free Elective                     |
|       | 20004 ACCT 10          | 1 05V V      | 4.000 FINANCIAL               | MW         | 01:00<br>pm-02:50 pm | 34 1     | 33       | 3           | 0         | 3         | W Michael Fagan               | 01/19-05/03      | REMOTE        | Accounting requirement and Elective Specific Bus Programs and<br>Pequired Specific Bus Programs and Erec Elective                     |
|       | 20005 ACCT 10          | 1 51V V      | 4.000 FINANCIAL               | т          | 05:30                | 34 1     | 33       | 3           | 0         | 3         | Frederick J. Turbitt          | 01/19-05/03      | REMOTE        | Accounting requirement and Elective Specific Bus Programs and<br>Boguined Specific Bus Programs and English Specific Bus Programs and |
|       | 25003 ACCT 10          | 1 00V V      | 4.000 FINANCIAL               |            | TBA                  | 10 5     | 5        | 0           | 0         | 0         | Alisa Marie Shapiro           | 02/01-05/01      | WEB           | Accounting requirement and Elective Specific Bus Programs and<br>Paguired Specific Bus Programs and Erec Elective                     |
|       | 20 .ccT 10             | 1 99V V      | FINANCIAL                     |            | TBA                  | 22 0     | 22       | 3           | 0         | 3         | (E)<br>W Michael Fagan<br>(P) | 01/19-05/03      | WEB           | Accounting requirement and Elective Specific Bus Programs and<br>Required Specific Bus Programs and Free Elective                     |
| Re    | Add to V               | VorkSheet    | New arch                      |            |                      |          |          |             |           |           |                               |                  |               |                                                                                                    |
| - Reg |                        | Torkoneet    |                               |            |                      |          |          |             |           |           |                               |                  |               |                                                                                                    |

- Go to first column to select a section
- Click "Add to Worksheet"

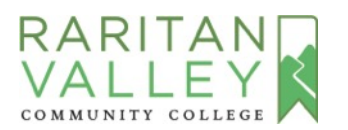

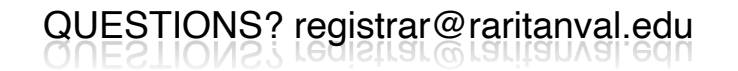

| Personal Information Student Financial Aid Employee                                                                                                    |                                                                                                    |
|----------------------------------------------------------------------------------------------------|----------------------------------------------------------------------------------------------------|
| Search Go                                                                                                    | RETURN TO MENU SITE MAP HELP EXT                                                                               |
| Add or Drop Classes                                                                                                    | Spring 2021- Academi<br>Nov 02, 2020 11:01 ar                                                                  |
| YOUR REGISTRATION IS SHOWN BELOW IN THE SECTION TITLED "CURRENT SCHEDULE"                                                                                                    |                                                                                                    |
| If there is no "Current Schedule" section, you have not yet registered for classes.                                                                                                    |                                                                                                    |
| To add a class, enter the CRN. If you don't know the CRN and you would like to search for a class, click the "Class Search" button. When you are f                                                                    | finished, click the "Submit Changes" button.                                                                   |
| If there is a section titled "Registration Errors" you are NOT registered for these classes. Look in the column labeled "Status" to see what the error                                                                | r is.                                                                                                    |
| If you are receiving Financial Aid, check with the Financial Aid Office before dropping any courses.                                                                                                    |                                                                                                    |
| PAYMENT INFORMATION When you are finished registering or dropping, access the "Fee Assessment" link on the bottom of this page for curren<br>in to the Lion's Den in order to see the change on your account balance. | nt semester costs. When schedule changes are made via your Lion's Den account you will need to logout and back |
| FOR INFORMATION ABOUT PAYMENT DUE DATES, LATE FEES, PAYMENT OPTIONS AND REFUND POLICIES, PLEASE CLICK ON THE F                                                                                                    | OLLOWING LINK: PAYING FOR COLLEGE                                                                              |
| The amount of your bill can be found by accessing View Fee Assessment at the bottom of this page. Fall 2020 tuition amounts will b<br>assessment.                                                                     | be determined later in April. Please check your account through Lion's Den in May for accurate                 |
| If payment is not made by the payment due date, your entire schedule will be subject to cancellation.                                                                                                    |                                                                                                    |
| ONLINE CLASSES<br>Before registering for an online class, please be sure to watch this video RVCC Online Video which focuses on the requirements of c                                                                 | online education.                                                                                              |
| WAITLIST<br>For information about the waitlist process, please access the Waitlist FAQs. If you place yourself on a waitlist, be sure to check you                                                                    | ı RVCC email daily.                                                                                            |
| TEXTBOOK INFORMATION To view information about the textbooks required for courses, please access RVCC Textbooks                                                                                                    |                                                                                                    |
| PLEASE NOTE - Registration and Adding of Courses is permitted for a limited Add/Drop period during the first week of the term. Cla<br>the class is held - please see the RVCC Semester Withdrawal/Refund Schedule     | ssses may be dropped online through the end of the specified withdrawal period for the term in which           |
| Add Classes Worksheet                                                                                                    |                                                                                                    |
| CRNs                                                                                                    |                                                                                                    |
| 21054                                                                                                    |                                                                                                    |
|                                                                                                    |                                                                                                    |
| Submit Changes Class Search Re                                                                                                    |                                                                                                    |
|                                                                                                    |                                                                                                    |
| View Holds   View Fee Assessm                                                                                                    | ient j                                                                                                    |
| KELEA5E: 8.7.2.0                                                                                                    |                                                                                                    |
|                                                                                                    |                                                                                                    |
|                                                                                                    |                                                                                                    |
|                                                                                                    |                                                                                                    |

- The course number was added in the box labeled "CRNs"
- To add more courses to your schedule, select "Class
   Search"
- Adding courses to your worksheet does not mean you are registered yet

QUESTIONS? registrar@raritanval.edu

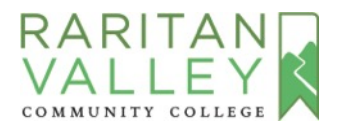

| <form>          Add or Dop Classes         Shift at 2000 the shift at 2000 the shift</form>                                                                                                    | Search                                                                                                    |                                                               |                           |                           |                         |                      |                       | RETURN TO              | MENU SITE MAP HELP E                     | £XIT      |
|----------------------------------------------------------------------------------------------------|----------------------------------------------------------------------------------------------------|---------------------------------------------------------------|---------------------------|---------------------------|-------------------------|----------------------|-----------------------|------------------------|------------------------------------------|-----------|
| VOR REGISTRATION IS SHOWN BELOW IN THE SECTION TITLED *CURRENT SCHEDULE*         If there is an "Current Schedule" section, you have not yet registrated for dasses.         If a dass, enter the CRI. If you don't know the CRN and you would like to search for a class, click the "Class Search" button. When you are finished registration Errors' you are NOT registrated for these classes. Look in the closum labeled "Status" to see what the error is.         If you are receiving Financial Add, check with the Financial Add Ofteo before dropping, access the "Fee Assessment" link on the bottom of this page for current semester costs. When schedule changes are made via your Llon's Den account you will need to logout and back is to the LON's Denout The Assessment at the bottom of this page. Fail 2020 fullion amounts will be determined later in April. Please check your account through Llon's Den In May for accurate to sessment.         If user and state in denore to sear the data, your enter schedule will be subject to cancellation.         If user and state in a data data for the data. Super and use data, your enter schedule will be determined later in April. Please check your account through Llon's Den In May for accurate sessment.         If user and state in denore to sear the Math of Access and the dottom of this page. Fail 2020 fuldion amounts will be determined later in April. Please check your account through Llon's Den In May for accurate the Class fail and the data data data data data data data dat                                                                                                    | Add or Drop Classes                                                                                              |                                                               |                           |                           |                         |                      |                       |                        | Spring 2021- Acade<br>Nov 02, 2020 11:01 | mic<br>am |
| If there is no "Current Schedule" section, you have not yet registered for classes. To data class, enter the CRN. If you dark kow the CR and you would like to search for a class, click the "Class Search" button. When you en finished, click the "Submit Changes" button. If you are receiving Financial Ald, check with the Financial Ald Office before dropping an course. PARENT INFORMATION When you are finished registering or dropping, access the "Fee Assessment" link on the bottom of this page for current senseter costs. When schedule changes are made via your Llon's Dan account you will need to logout and back in the the links of the links of the link                                                                                                    | YOUR REGISTRATION IS SHOWN BELOW IN THE SE                                                                       | CTION TITLED "CURRENT SCHED                                   | ULE"                      |                           |                         |                      |                       |                        |                                          |           |
| To dat a dats, enter the CRN. If you don't know the CRN and you would like to search for a dats, click the "Outman labeled" "Status" to see what the error is. If the is a section titled "Registration Errors" you are NOT registered for these dasses. Look in the doulman labeled "Status" to see what the error is. If you are receiving Financial AL, check with the Financial AL dolfice before dropping are courses. If you are receiving Financial AL, check with the Financial AL dolfice before dropping are courses. If you are receiving Financial AL, check with the Financial AL dolfice before dropping, access the "Reak assessment" link on the bottom of this page for current senseter costs. When schedule changes are made via your Lon's Den account you will need to logout and back. If you are course the change on your account balance. If you are course the change on your account balance. If you are course the change on your account balance. If you are course the change on your account balance. If you are course the change on your account balance. If you are course the change on your account balance. If you are course the change on your account balance. If you are course the change on your account balance. If you are course the change on your account balance. If you are course the change on your account balance. If you are course the assessment at the battom of this page. Fall 2020 taliton amounts will be determined later in April. Please check your account through Lion's Den In Mary for accurate assessment. If you are course the assessment are batter on your please bases are to watch this videos RVCC Online Video which facuses on the requirements of online ducation. If you are course the set will be taked. Jour please bases are to watch this videos RVCC Catine Video watch assessment of the term for a limited Add/Drop period during the first week of the term. Classes may be dropped online through the end of the specified withdrawal period for the term in which asses he add 'please see the RVCC Semester Withdrawal/Retured Sc                                                                                                    | If there is no "Current Schedule" section, you have not ye                                                       | t registered for classes.                                     |                           |                           |                         |                      |                       |                        |                                          |           |
| If there is a section tilled "Registration Errors" you are NOT registered for these dasses. Look in the column labeled "Status" to see what the error is. If you are receiving Financial AId, check with the Financial AId Office before dropping any courses. PATIENT INFORMATION When you are finished registering or dropping, access the "Fee Assessment" link on the bottom of this page for current semester costs. When schedule changes are made via your Lion's Den account you will need to logout and back in the the hump on your account balance. PATIENT INFORMATION ADDED PATIENT DUE DATES, LATE FEES, PATIENT OPTIONS AND REFUND POLICIES, PLEASE CLICK ON THE FOLLOWING LINK: PATIENT FOR COLLEGE The amount of your bill can be found by accessing View Fee Assessment at the bottom of this page. Fail 2020 tuition amounts will be determined later in April. Please check your account through Lion's Den in May for accurate assessment. If yournet is not made by the payment due date, your entire schedule will be subject to cancellation. WAITIEST For information about the waitlist process, please access the Waitlist FAQs. If you place yourself on an waitlist, be sure to check you RVCC email daily. To Fin April A Place Section of Courses is permitted for a limited Add/Drop period during the first week of the term. Classes may be dropped online through the end of the specified withdrawal period for the term in which class is and in elasses the KVCC Semeter withdrawal/Refund Schedule Classes Worksheet Late Classes Classes end Reset Late Classes Classes end Reset Live Hodds   View Fee Assessment ]                                                                                                    | To add a class, enter the CRN. If you don't know the CRN                                                         | and you would like to search for a cl                         | lass, click the "Class Se | arch" button. When you    | are finished, click the | "Submit Changes"     | button.               |                        |                                          |           |
| If you are receiving Financial Aid, check with the Financial Aid Office before dropping, access the "Fee Assessment" link on the bottom of this page for current senester costs. When schedule changes are made via your Lion's Den account you will need to legout and back in to the Lion's Den in order to see the change on your account balance.  FOR INFORMATION ABOUT PAYMENT DUE DATES, LATE FEES, PAYMENT OPTIONS AND REFUND POLICIES, PLASE CLICK ON THE FOLLOWING LINK: PAYING FOR COLLEGE The amount of your bill can be found by accessing View Fee Assessment at the bottom of this page. Fall 2020 tuition amounts will be determined later in April. Please check your account though Lion's Den In May for accurate assessment.  If your and the to the use of the payment due date, your entire schedule will be subject to cancellation.  MULIE CLASSES Before registrang for an online class, please access the Waltlist FAQs. If you place yourself on a waltlist, be sure to check you RVCC enail daily.  EXTENDENTIFORMATION To view information about the textbooks required for courses, please access RVCC Textbooks PLeASE NOTE - Registration and Adding of Courses is permitted for a limited Add/prop period during the first week of the term. Classes may be dropped online through the end of the specified withdrawal period for the term in which classes where allow and Adding of Courses is permitted for a limited Add/prop period during the first week of the term. Classes may be dropped online through the end of the specified withdrawal period for the term in which classes with a please end the age of the term in which classes with a classe and be dropped online through the end of the specified withdrawal period for the term in which classes WorkSheet  Ling Ling Ling Ling Ling Ling Ling Ling                                                                                                    | If there is a section titled "Registration Errors" you are NO                                                    | T registered for these classes. Look                          | in the column labeled '   | "Status" to see what the  | error is.               |                      |                       |                        |                                          |           |
| PARTNET TINFORMATION When you are finished registering or dropping, access the "Fee Assessment" link on the bottom of this page for current semester costs. When schedule changes are made via your Lin's Den account you will need to logout and back to the lin's Den in order to see the change on your account balance. FOR INFORMATION ABOUT PAYMENT DUE DATES, LATE FEES, PAYMENT OPTIONS AND REFUND POLICIES, PLEASE CLICK ON THE FOLLOWING LINK: PAYING FOR COLLEG The amount of your bill can be found by accessing View Fee Assessment at the bottom of this page. Fail 2020 tuition amounts will be determined later in April. Please check your account through Lion's Den in May for accurate assessment.  JE payment is not made by the payment due date, your entire schedule will be subject to cancellation.  MILINE CLASSES Before registering for an online class, please be sure to watch this video RVCC Online Video which focuses on the requirements of online education.  MILINE CLASSES Tot Information about the wallist process, please access the Wallist FAQs. If you place yourself on a waitlist, be sure to check you RVCC email daily.  RATELESE NOF Replication and Adding of Courses is permitted for a limited Add/Drop period during the first week of the term. Classes may be dropped online through the end of the specified withdrawal period for the term in which class is held - please see the RVCC Semester Withdrawal/Refund Schedule  Add Classes Worksheet  Martis Submit Changes Classearch Reset  View Holds   View Fee Assessment ]  View Holds   View Fee Assessment ]                                                                                                    | If you are receiving Financial Aid, check with the Financial                                                     | al Aid Office before dropping any cou                         | urses.                    |                           |                         |                      |                       |                        |                                          |           |
| FOR INFORMATION ABOUT PAYMENT DUE DATES, LATE FEES, PAYMENT OPTIONS AND REFUND POLICIES, PLEASE CLICK ON THE FOLLOWING LINK: PAYING FOR COLLEGE   The anount of your bill can be found by accessing View Fee Assessment at the bottom of this page. Fail 2020 tuition amounts will be determined later in April. Please check your account through Lion's Den in May for accurate assessment.   If payment is not made by the payment due date, your entire schedule will be subject to cancellation.   ONLINE CLASSES   Before registro for an online class, please be sure to watch this video RVCC Online Video which focuses on the requirements of online education.   WITLIST   Poinformation about the waitlist process, please access the Waitlist FAQs. If you place yourself on a waitlist, be sure to check you RVCC email deliy.   RLEASE NOTE - Registration and Adding of Course is permitted for a limited Add/Drop period during the first week of the term. Classes may be dropped online through the end of the specified withdrawal period for the term in which classes is held - please see the RVCC Semester Withdrawal/Refund Schedule   Add Classes   Submit Changes   Clem earch   Rust                                                                                                    | PAYMENT INFORMATION When you are finished register<br>in to the Lion's Den in order to see the change on your ac | ering or dropping, access the "Fee As<br>count balance.       | ssessment" link on the    | bottom of this page for ( | current semester cost   | . When schedule cha  | nges are made via you | Lion's Den account you | will need to logout and bac              | sk        |
| The anount of your bill can be found by accessing View Fee Assessment at the bottom of this page. Fall 2020 tuition amounts will be determined later in April. Please check your account through Lion's Den in May for accurate assessment.<br>If yayment is not made by the payment due date, your entire schedule will be subject to cancellation.<br>OLINE CLASSES<br>Before registering for an online class, please be sure to watch this video RVCC Online Video which focuses on the requirements of online education.<br>WAITLIST<br>For information about the waltlist process, please access the Waltlist FAQs. If you place yourself on a waitlist, be sure to check you RVCC email daily.<br>TEXTBOOK INFORMATION To view information about the textbooks required for courses, please access RVCC Textbooks<br>PLEASE NOTE - Registration and Adding of Courses is permitted for a limited Add/Drop period during the first week of the term. Classes may be dropped online through the end of the specified withdrawal period for the term in which the classes is held - please see the RVCC Semester Withdrawal/Refund Schedule<br>Add Classes Worksheet<br>2015a<br>2015a<br>2015a<br>2015a<br>2015a<br>2015a<br>2015b<br>2015b<br>20 | FOR INFORMATION ABOUT PAYMENT DUE DATES, L                                                                       | ATE FEES, PAYMENT OPTIONS AN                                  | ND REFUND POLICIES        | 5, PLEASE CLICK ON T      | HE FOLLOWING LIN        | K: PAYING FOR CO     | LEGE                  |                        |                                          |           |
| If payment is not made by the payment due date, your entire schedule will be subject to cancellation. ONLIRE CLASSES Before registring for an online class, please be sure to watch this video RVCC Online Video which focuses on the requirements of online education. WATLIST For information about the waltilist process, please access the Waltilist FAQs. If you place yourself on a waitlist, be sure to check you RVCC email daily. TEXTBOK INFORMATION To view information about the textbooks required for courses, please access RVCC Textbooks PLEASE NOTE - Registration and Adding of Courses is permitted for a limited Add/Drop period during the first week of the term. Classes may be dropped online through the end of the specified withdrawal period for the term in which the class is held - please see the RVCC Semester Withdrawal/Refund Schedule Add Classes Worksheet Submit Changes Class Learch Reset [View Holds   View Fee Assessment ]                                                                                                    | The amount of your bill can be found by accessing V assessment.                                                  | iew Fee Assessment at the botto                               | om of this page. Fall 2   | 2020 tuition amounts      | will be determined      | ater in April. Pleas | e check your account  | through Lion's Den in  | May for accurate                         |           |
| ONLIFE CLASSES         Before registering for an online class, please be sure to watch this video RVCC Online Video which focuses on the requirements of online education.         WATTLIS         For information about the waitlist process, please access the Waitlist FAQs. If you place yourself on a waitlist, be sure to check you RVCC email daily.         TEXTBOX INFORMATION To view information about the textbooks required for courses, please access RVCC Textbooks         PLEASE NOTE - Registration and Adding of Course is permitted for a limited Add/Drop period during the first week of the term. Classes may be dropped online through the end of the specified withdrawal period for the term in which the class is the RVCC Semester Withdrawal/Refund Schedule         Add Classes Worksheet         21054                                                                                                    | If payment is not made by the payment due date, ye                                                               | our entire schedule will be subjec                            | ct to cancellation.       |                           |                         |                      |                       |                        |                                          |           |
| WATILIST For information about the waltilist process, please access the Waltilist FAQs. If you place yourself on a waltilist, be sure to check you RVCC email daily. EXTRBOK INFORMATION To view information about the textbooks required for courses, please access RVCC Textbooks PLEASE NOTE - Registration and Adding of Courses is permitted for a limited Add/Drop period during the first week of the term. Classes may be dropped online through the end of the specified withdrawal period for the term in which the class is held - please see the RVCC Semester Withdrawal/Refund Schedule Add Classes Worksheet                                                                                                    | ONLINE CLASSES<br>Before registering for an online class, please be sur                                          | e to watch this video RVCC Online                             | e Video which focuse      | es on the requirement     | s of online educatio    | ı.                   |                       |                        |                                          |           |
| TEXTBOOK INFORMATION To view information about the textbooks required for courses, please access RVCC Textbooks   PLEASE NOTE - Registration and Adding of Courses is permitted for a limited Add/Drop period during the first week of the term. Classes may be dropped online through the end of the specified withdrawal period for the term in which the classes Worksheet Add Classes Worksheet   21054   21054   21054   Classes   Classes   Classes   Classes   Classes   View Holds   View Fee Assessment ]                                                                                                    | WAITLIST<br>For information about the waitlist process, please a                                                 | ccess the Waitlist FAQs. If you pl                            | lace yourself on a wa     | itlist, be sure to checi  | k you RVCC email da     | ily.                 |                       |                        |                                          |           |
| PLEASE NOTE - Registration and Adding of Courses is permitted for a limited Add/Drop period during the first week of the term. Classes may be dropped online through the end of the specified withdrawal period for the term in which the class is held - please see the RVCC Semester Withdrawal/Refund Schedule         Add Classes Worksheet         21054                                                                                                    | TEXTBOOK INFORMATION To view information about                                                                   | t the textbooks required for cou                              | rses, please access R     | VCC Textbooks             |                         |                      |                       |                        |                                          |           |
| Add Classes Worksheet                                                                                                    | PLEASE NOTE - Registration and Adding of Courses<br>the class is held - please see the RVCC Semester Wi          | is permitted for a limited Add/Dr<br>thdrawal/Refund Schedule | op period during the      | first week of the tern    | n. Classes may be d     | opped online throu   | gh the end of the sp  | ecified withdrawal per | iod for the term in which                | h         |
| Instant       21054       Submit Changes       Clas earch       Reset   [View Holds   View Fee Assessment ]                                                                                                    | Add Classes Worksheet                                                                                            |                                                               |                           |                           |                         |                      |                       |                        |                                          |           |
| 21054 Cla: earch Reset [View Holds   View Fee Assessment ]                                                                                                    |                                                                                                    |                                                               |                           |                           |                         |                      |                       |                        |                                          |           |
| Submit Changes       Clar earch       Reset         [ View Holds   View Fee Assessment ]                                                                                                    | 21054                                                                                                    |                                                               |                           |                           |                         |                      |                       |                        |                                          |           |
| Submit Changes       Class earch       Reset         [ View Holds   View Fee Assessment ]                                                                                                    |                                                                                                    |                                                               |                           |                           |                         |                      |                       |                        |                                          |           |
| [ View Holds   View Fee Assessment ]                                                                                                    | Submit Changes Clase earch Reset                                                                                 |                                                               |                           |                           |                         |                      |                       |                        |                                          | _         |
| [ View Holds   View Fee Assessment ]                                                                                                    |                                                                                                    |                                                               |                           |                           |                         |                      |                       |                        |                                          |           |
|                                                                                                    |                                                                                                    |                                                               | [ view                    | Holds   View Fee Ass      | essment j               |                      |                       |                        |                                          |           |
|                                                                                                    |                                                                                                    |                                                               |                           |                           |                         |                      |                       |                        |                                          |           |

 "Submit Changes" once all courses are added to your worksheet

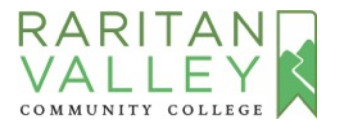

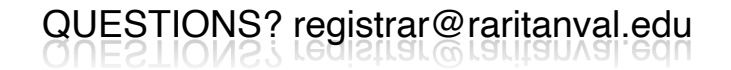

| To add a class, enter the                                                                                                    | CRN. If you don't know the CRI                                    | N and you would like to search for a class                          | , click the "Class Search" | button. When you are finishe   | d, click the "Submit Char  | ges" button.             |                           |                               |
|----------------------------------------------------------------------------------------------------|-------------------------------------------------------------------|---------------------------------------------------------------------|----------------------------|--------------------------------|----------------------------|--------------------------|---------------------------|-------------------------------|
| If there is a section titled                                                                                                    | "Registration Errors" you are N                                   | IOT registered for these classes. Look in t                         | he column labeled "Stati   | is" to see what the error is.  |                            |                          |                           |                               |
| If you are receiving Fina                                                                                                    | ncial Aid, check with the Finan                                   | icial Aid Office before dropping any course                         | ðS.                        |                                |                            |                          |                           |                               |
| PAYMENT INFORMATION<br>in to the Lion's Den in or                                                                                                    | DN When you are finished regis<br>der to see the change on your a | stering or dropping, access the "Fee Asses<br>account balance.      | sment" link on the botto   | m of this page for current sen | tester costs. When schedul | e changes are made via y | our Lion's Den account yo | u will need to logout and bac |
| FOR INFORMATION AB                                                                                                    | OUT PAYMENT DUE DATES,                                            | LATE FEES, PAYMENT OPTIONS AND                                      | REFUND POLICIES, PL        | EASE CLICK ON THE FOLLO        | WING LINK: PAYING FO       | R COLLEGE                |                           |                               |
| The amount of your bil<br>assessment.                                                                                                    | I can be found by accessing                                       | View Fee Assessment at the bottom                                   | of this page. Fall 2020    | tuition amounts will be de     | termined later in April. P | lease check your acco    | int through Lion's Den i  | n May for accurate            |
| If payment is not made                                                                                                    | e by the payment due date, y                                      | your entire schedule will be subject t                              | o cancellation.            |                                |                            |                          |                           |                               |
| ONLINE CLASSES<br>Before registering for                                                                                                    | an online class, please be su                                     | ire to watch this video RVCC Online V                               | 'ideo which focuses on     | the requirements of online     | education.                 |                          |                           |                               |
| WAITLIST<br>For information about                                                                                                    | the waitlist process, please                                      | access the Waitlist FAQs. If you place                              | e yourself on a waitlist   | , be sure to check you RVC     | °C email daily.            |                          |                           |                               |
| TEXTBOOK INFORMAT.                                                                                                    | ION To view information abo                                       | out the textbooks required for course                               | s, please access RVCC      | Textbooks                      |                            |                          |                           |                               |
| PLEASE NOTE - Registi<br>the class is held - plea                                                                                                    | ration and Adding of Courses<br>se see the RVCC Semester N        | s is permitted for a limited Add/Drop<br>Vithdrawal/Refund Schedule | period during the first    | week of the term. Classes      | may be dropped online      | through the end of the   | specified withdrawal pe   | riod for the term in which    |
|                                                                                                    |                                                                   |                                                                     |                            |                                |                            |                          |                           |                               |
| Current Schedule                                                                                                    |                                                                   |                                                                     |                            |                                |                            |                          |                           |                               |
| Status                                                                                                    | Action                                                            | CRN Subj Crse Sec Level                                             | Cred Grade Mode            | Title                          |                            |                          |                           |                               |
| Registered Web on No                                                                                                    | v 02, 2020 None                                                   | 21054 ACCT 101 01V Academ                                           | ic 4.000 Normal            | FINANCIAL ACCOUNTING           |                            |                          |                           |                               |
| Total Credit Hours: 4.0       4.0         Billing Hours: 4.0       4.0         Minimum Hours: 0.0       0.0         Maximum Hours: 9.0       9.0         Date: Not       Not | 00<br>100<br>100<br>100<br>v 02, 2020 11:15 am                    |                                                                     |                            |                                |                            |                          |                           |                               |
| Add Classes Work                                                                                                    | sheet                                                             |                                                                     |                            |                                |                            |                          |                           |                               |
| CRNs                                                                                                    |                                                                   |                                                                     |                            |                                |                            |                          |                           |                               |
|                                                                                                    |                                                                   |                                                                     |                            |                                |                            |                          |                           |                               |
| Submit Changes                                                                                                    | Class Search Reset                                                |                                                                     |                            |                                |                            |                          |                           |                               |
|                                                                                                    |                                                                   |                                                                     |                            |                                |                            |                          |                           |                               |
|                                                                                                    |                                                                   |                                                                     | [ View Hold                | is   View Fee Assessment ]     | I.                         |                          |                           |                               |
| RELEASE: 8.7.2.6                                                                                                    |                                                                   |                                                                     |                            |                                |                            |                          |                           |                               |
|                                                                                                    |                                                                   |                                                                     |                            |                                |                            |                          |                           |                               |
|                                                                                                    |                                                                   |                                                                     |                            |                                |                            |                          |                           |                               |
|                                                                                                    |                                                                   |                                                                     |                            |                                |                            |                          |                           |                               |
|                                                                                                    |                                                                   |                                                                     |                            |                                |                            |                          |                           |                               |

- This screen confirms your registration
- You may experience some error messages: Pre-requisite Test Score, Time Conflict or Instructor Approval Required.
   Contact the Enrollment Office at registrar@raritanval.edu for questions regarding errors

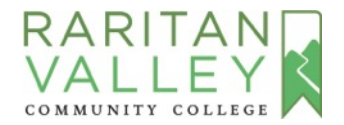

|                                                                                              |                                                                                                    | A) |
|----------------------------------------------------------------------------------------------|----------------------------------------------------------------------------------------------------|----|
| If you are receiving Financial Aid, check with the                                           | e Financial Aid Office before dropping any courses.                                                                                                    |    |
| PAYMENT INFORMATION When you are finish<br>in to the Lion's Den in order to see the change c | ad registering or dropping, access the "Fee Assessment" link on the bottom of this page for current semester costs. When schedule changes are made via your Lion's Den account you will need to logout and back your account balance. |    |
| FOR INFORMATION ABOUT PAYMENT DUE                                                            | ATES, LATE FEES, PAYMENT OPTIONS AND REFUND POLICIES, PLEASE CLICK ON THE FOLLOWING LINK: PAYING FOR COLLEGE                                                                                                    |    |
| The amount of your bill can be found by acc<br>assessment.                                   | essing View Fee Assessment at the bottom of this page. Fall 2020 tuition amounts will be determined later in April. Please check your account through Lion's Den in May for accurate                                                  |    |
| If payment is not made by the payment due                                                    | date, your entire schedule will be subject to cancellation.                                                                                                    |    |
| ONLINE CLASSES<br>Before registering for an online class, pleas                              | e be sure to watch this video RVCC Online Video which focuses on the requirements of online education.                                                                                                    |    |
| WAITLIST<br>For information about the waitlist process,                                      | please access the Waitlist FAQs. If you place yourself on a waitlist, be sure to check you RVCC email daily.                                                                                                    |    |
| TEXTBOOK INFORMATION To view informat                                                        | ion about the textbooks required for courses, please access RVCC Textbooks                                                                                                    |    |
| PLEASE NOTE - Registration and Adding of<br>the class is held - please see the RVCC Sem      | courses is permitted for a limited Add/Drop period during the first week of the term. Classes may be dropped online through the end of the specified withdrawal period for the term in which ester Withdrawal/Refund Schedule         |    |
| Current Schedule                                                                             |                                                                                                    |    |
| Status Action                                                                                | CRN Subj Crse Sec Level Cred Grade Mode Title                                                                                                    |    |
| Date: Nov 02, 2020 11:15 am<br>Add Classes Worksheet                                         |                                                                                                    |    |
| CRNs                                                                                         |                                                                                                    |    |
|                                                                                              |                                                                                                    |    |
|                                                                                              |                                                                                                    |    |
| Submit Changes Class Search Res                                                              | et                                                                                                    |    |
| DEI EASE: 8 7 2 6                                                                            | /iew Holds   <u>View Fee Assessment</u> ]                                                                                                    |    |
| RELEASE 0.7.2.0                                                                              |                                                                                                    |    |
| © 2020 Ellucian Company L.P. and its affilia                                                 | ites.                                                                                                    |    |
| (tps://ssoprou.raritanval.edu/prod/bwskttee.P_FeeAsses                                       |                                                                                                    |    |
|                                                                                              |                                                                                                    |    |
|                                                                                              |                                                                                                    |    |

 View your tuition by selecting
 "View Fee Assessment" on bottom of the page

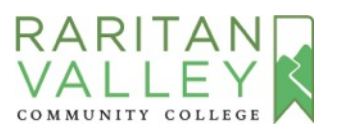

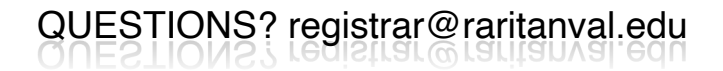

| Registration Fee Assessment The following are the tuition and fee charges associated with your registration for the term. Payment Deadlines & Options: Each semester's tuition and fees total must be paid in full by that semester's payment deadline (listed below) in order to complete the registration process. Payment Deadlines by Semester: Fall - Payment Due by July 31 Winter - Payment Due timmediately Spring - Payment Due by May 1 If a student has an approved financial aid award for the full amount of their bill, the Financial Aid department will annotate the student's account and the payment requirement will be deferred until the financial aid awar Any remaining balance will be due at that time. If a student registers after the semester's payment deadline date noted above, payment of the account balance in full is due at the time of registration.                                                                                                   | Spring 2021- Academic<br>Nov 02, 2020 11:28 am |
|----------------------------------------------------------------------------------------------------|------------------------------------------------|
| <ul> <li>The following are the tuition and fee charges associated with your registration for the term.</li> <li>Payment Deadlines &amp; Options:</li> <li>Each semester's tuition and fees total must be paid in full by that semester's payment deadline (listed below) in order to complete the registration process.</li> <li>Payment Deadlines by Semester:</li> <li>Fall - Payment Due by July 31<br/>Winter - Payment Due Immediately<br/>Spring - Payment Due Immediately<br/>Summer - Payment Due by May 1</li> <li>If a student has an approved financial aid award for the full amount of their bill, the Financial Aid department will annotate the student's account and the payment requirement will be deferred until the financial aid awar<br/>Any remaining balance will be due at that time.</li> <li>If a student registers after the semester's payment deadline date noted above, payment of the account balance in full is due at the time of registration.</li> </ul> | i is applied to the student account.           |
| Payment Deadlines & Options:<br>Each semester's tuition and fees total must be paid in full by that semester's payment deadline (listed below) in order to complete the registration process.<br>Payment Deadlines by Semester:<br>Fail - Payment Due by July 31<br>Winter - Payment Due Immediately<br>Spring - Payment Due Immediately<br>Summer - Payment Due by May 1<br>If a student has an <b>approved</b> financial aid award for the full amount of their bill, the Financial Aid department will annotate the student's account and the payment requirement will be deferred until the financial aid awar<br>Any remaining balance will be due at that time.                                                                                                    | t is applied to the student account.           |
| Each semester's tuition and fees total must be paid in full by that semester's payment deadline (listed below) in order to complete the registration process. Payment Deadlines by Semester: Fall - Payment Due by July 31 Winter - Payment Due Immediately Spring - Payment Due Immediately Summer - Payment Due July 31 If a student has an approved financial aid award for the full amount of their bill, the Financial Aid department will annotate the student's account and the payment requirement will be deferred until the financial aid awar Any remaining balance will be due at that time. If a student registers after the semester's payment deadline date noted above, payment of the account balance in full is due at the time of registration.                                                                                                    | i is applied to the student account.           |
| Payment Ueadines by Semester:<br>Fall - Payment Due by July 31<br>Winter - Payment Due Immediately<br>Spring - Payment Due Immediately<br>Summer - Payment Due Immediately<br>Summer - Payment Due by May 1<br>If a student has an <b>approved</b> financial aid award for the full amount of their bill, the Financial Aid department will annotate the student's account and the payment requirement will be deferred until the financial aid awa<br>Any remaining balance will be due at that time.<br>If a student registers after the semester's payment deadline date noted above, payment of the account balance in full is due at the time of registration.                                                                                                    | I is applied to the student account.           |
| Summer - Payment Due by May 1<br>If a student has an <b>approved</b> financial aid award for the full amount of their bill, the Financial Aid department will annotate the student's account and the payment requirement will be deferred until the financial aid awa<br>Any remaining balance will be due at that time.<br>If a student registers after the semester's payment deadline date noted above, payment of the account balance in full is due at the time of registration.                                                                                                    | is applied to the student account.             |
| If a student has an <b>approved</b> financial aid award for the full amount of their bill, the Financial Aid department will annotate the student's account and the payment requirement will be deferred until the financial aid awa<br>Any remaining balance will be due at that time.<br>If a student registers after the semester's payment deadline date noted above, payment of the account balance in full is due at the time of registration.                                                                                                    | is applied to the student account.             |
| If a student registers after the semester's payment deadline date noted above, payment of the account balance in full is due at the time of registration.                                                                                                    |                                                |
|                                                                                                    |                                                |
| otal Credit Hours: 4.000                                                                                                    |                                                |
|                                                                                                    |                                                |
| etail Code Description Amount                                                                                                    |                                                |
| ENF         General Fee         \$200.00           VPTU         Spring Part Time         \$672.00                                                                                                    |                                                |
| Tuition \$872.00                                                                                                    |                                                |
| Total Charge:                                                                                                    |                                                |
|                                                                                                    |                                                |
| I Credit Card Payment I Pay by Check I Payment Plan I Detail Schedule I Account Summary by Term I Concise Schedule 1                                                                                                    |                                                |
|                                                                                                    |                                                |

- Your total charges are displayed for the semester
- At the bottom you can select information regarding payment options and payment plans
- You can also view your

#### schedule

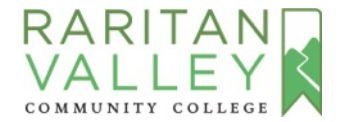

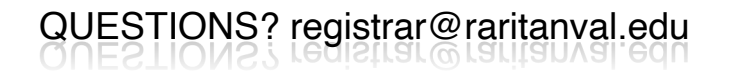